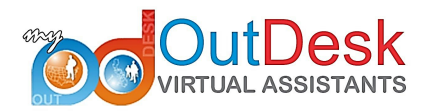

## How to use MOJO dialer with Ring Central

You need to make sure that you already have the log in credentials for both MOJO dialer and your Ring Central softphone. You also need to download Ring Central in your desktop.

1.) Log in to both Ring Central and MOJO dialer.

| RingCentral for Windows |                    |
|-------------------------|--------------------|
| <b>RingCe</b>           | entral®            |
| United States           | $\sim$             |
| Q                       | + Ext              |
| Password                |                    |
| Save Password           | Forgot Password? 🕥 |
| Log I                   | n                  |
|                         |                    |
|                         |                    |
|                         | ~                  |

| PIN: |                  |
|------|------------------|
|      |                  |
|      | Submit           |
|      |                  |
|      | Forgot your PIN? |
|      |                  |

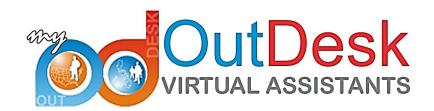

2.) In MOJO, click on power dialer:

| 💄 Account                                                                 | Settings                                   | Q Support                        | 4 Refer-A-Friend | Getting Started                                                    | 100                                                 |                                                                          |                                                                              | 🕞 Log Out                                  |
|---------------------------------------------------------------------------|--------------------------------------------|----------------------------------|------------------|--------------------------------------------------------------------|-----------------------------------------------------|--------------------------------------------------------------------------|------------------------------------------------------------------------------|--------------------------------------------|
| MOS<br>SUCCESS IS                                                         | CALLING                                    |                                  |                  | <u>Ny</u> Data                                                     | <b>Newer Dialer</b>                                 | My Calendar                                                              | Para Para Para Para Para Para Para Para                                      | E<br>Leadstore                             |
| Appointments<br>Calls<br>Todo's                                           | Todays<br>Q<br>Q<br>Q                      | Past Future<br>Q Q<br>1 Q<br>Q Q |                  | Quick Lin<br>Training Webi<br>Mojo How-To<br>Mojo On The O<br>Link | <b>iks:</b><br>inars<br>Videos<br>Go! iPad App Dowr | Nev<br>Nov<br>Nev<br>Nov<br>Nov<br>Nov<br>Nov<br>Nov<br>Nov<br>Nov<br>No | ews:<br>Tember Release<br>Ve been hard a<br>t few<br>e →<br>v internet widge | Notes<br>t work over the<br>et information |
| <b>Today's Ac</b> Appointments:<br>ToDo's:                                | tivities Over<br><u>0/0</u><br><u>0/0</u>  | view:                            |                  | <u>Mojo Mastern</u><br>Link to Mojo o<br><u>Mojo Contest</u>       | nind Group<br>on the Go! for iPho<br>Results Page   | For<br>Moj                                                               | more informati<br>io Internet Wide<br>e →                                    | on about the new<br>get, check             |
| Contacts:<br>Follow Up Calls:<br>Quick Call Backs<br>🖶 <u>Print sched</u> | 21.43%<br>: 0/0<br>:: 0/0<br>ule for today |                                  |                  |                                                                    |                                                     |                                                                          |                                                                              |                                            |

3.) Select your list on the left side, and t hen hit START DIALING.

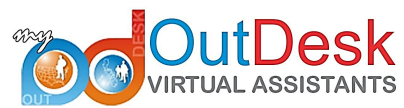

| IUCCESS IS CALLING                           | My Data Pow                                        | er Dialer My Calendar         | Reports    | Leadstore |
|----------------------------------------------|----------------------------------------------------|-------------------------------|------------|-----------|
| List                                         | Call Settings                                      |                               |            |           |
| Pre-Foreclosure                              | The Caller ID displayed while you call will be     | 7189472600 (Imran Khan)       | - 2        |           |
| REO                                          | The Voicemail message you drop will be             | None                          | - 0        |           |
| Terminated                                   |                                                    |                               |            |           |
| Unconditional Withdrawn                      | The Callback message you drop will be              | My Office Number              | <b>▼</b> ? |           |
| Under-Contract                               | The number of lines dialing for you                | 3                             | - 2        |           |
| Withdrawn                                    | The number of rings dialed before                  | 1 Dings                       | - 0        |           |
| Smart Zip w/ Phone                           | determine no answer is                             | 4 111165                      |            |           |
| St. Albans Home Sellers                      |                                                    |                               |            |           |
|                                              | Facu Calling Mode                                  |                               |            |           |
| Group (Hold Ctrl or Cmd for multiple select) | Easy caning mode                                   |                               |            |           |
| Appointment Set                              | Call this list from where I last left off starting | with new leads first          | ۲          |           |
| Dead Lead                                    | (popular for expired and off market data)          |                               |            |           |
| Future Follow Up                             | Call this list from top to bottom regardless of    | f where I last left off (in   | 0          |           |
| Hot Lead                                     | order from newest to oldest)                       |                               |            |           |
| Not Yet Interested                           | Call list based on saved calling profile or cust   | rom filters (create date last | 0          |           |
|                                              | dialed date last contacted date etc.)              | tonniners (create adte, last  | 0          |           |
| Soft Lead                                    | dialed date, last corrected date, etc.)            |                               |            |           |
| Soft Lead<br>Trash                           |                                                    |                               |            |           |
| Soft Lead<br>Trash<br>Warm Lead              |                                                    | Advanced Settings             |            |           |

## 4.) Then click OKAY.

| 💄 Account                       | 🗘 Settings 📿 Suppo                                            | rt 💁 Refer-A-Friend | Getting Started     | III                      |                  |               | 📑 Log Out      |
|---------------------------------|---------------------------------------------------------------|---------------------|---------------------|--------------------------|------------------|---------------|----------------|
| MO<br>SUCCESS IS                | CALLING                                                       |                     | <u>e</u><br>My Data | <b>C</b><br>Power Dialer | )<br>My Calendar | I™<br>Reports | E<br>Leadstore |
| If your list lo<br>click Return | oks correct click Okay to co<br>to go back to the call wizard | ontinue if not      |                     |                          |                  |               |                |
| Return                          | Okay                                                          |                     |                     |                          |                  |               |                |
| #                               | Full Name                                                     | Primary Ph          | one                 | Attempts                 | Creat            | e Date        |                |

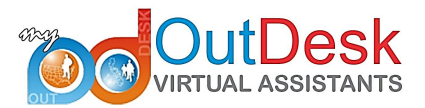

5.) In your Ring Central softphone, please dial the number provided by the MOJO screen. Then enter the 2 digit pin code when prompted.

| 💄 Account        | 🗘 Settings | Q Support | 14 Refer-A-Friend                                        | Getting Started                                  | util                     |             |         | 📑 Log Out                |                                                            |                            |
|------------------|------------|-----------|----------------------------------------------------------|--------------------------------------------------|--------------------------|-------------|---------|--------------------------|------------------------------------------------------------|----------------------------|
| MO<br>SUCCESS IS | CALLING    |           |                                                          | <u></u><br>My Data                               | <b>%</b><br>Power Dialer | My Calendar | Reports | 15<br>Leadstore          |                                                            |                            |
|                  |            |           | Power Dialer<br>To Connect to Mojo<br>Once connected pla | ) Please Dial: 603-610<br>ease enter your PIN: 0 | -8481                    | ×           |         | <b>%</b><br>Power Dialer | Caller ID: Imr<br>(7189472600)<br>Call to Diale<br>PIN: 02 | an Khan<br>r: 603-610-8481 |
|                  |            |           |                                                          | Ca                                               | incel Ok                 |             |         |                          |                                                            | Stop<br>Hang Up            |
|                  |            |           |                                                          |                                                  |                          |             |         |                          |                                                            |                            |

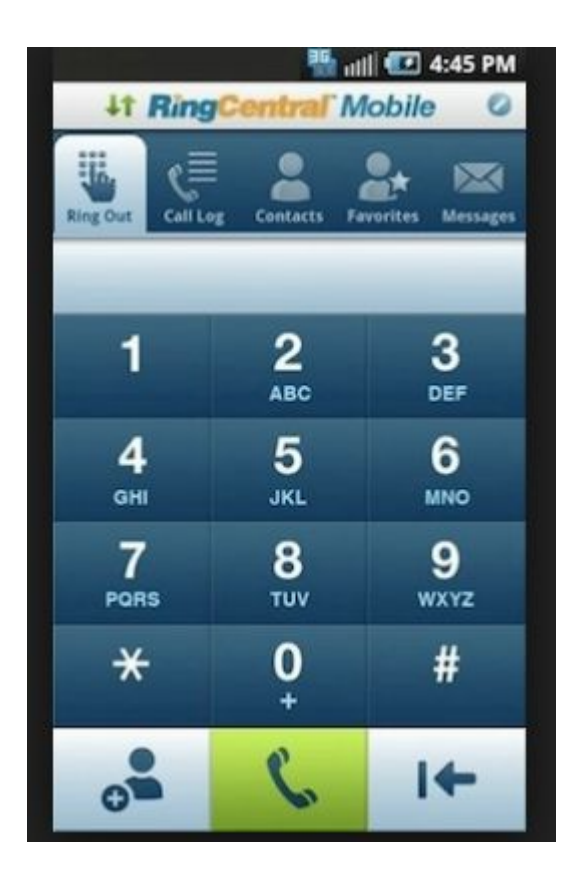

6.) Now, the MOJO and Ring Central are in sync. Please click START on MOJO screen.

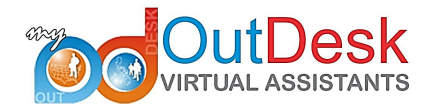

| Power Dialer       Caller ID: Imran Khan<br>(189472600)         Free       Free         Free       Free         Total Dials       0/1442         Contact       0         No Contact       0         Bad Number       0         Drop/Left Msg       0         DNC Contact       0 | <br>My Data | Power Dialer | My Calendar          | I™<br>Reports                    | 12<br>Leadstore                                            |                                                                    |
|----------------------------------------------------------------------------------------------------|-------------|--------------|----------------------|----------------------------------|------------------------------------------------------------|--------------------------------------------------------------------|
| Free<br>Free<br>Total Dials 0/1442<br>Contact 0<br>No Contact 0<br>Bad Number 0<br>Drop/Left Msg 0<br>DNC Contact 0                                                                                                    |             |              |                      |                                  | <b>V</b><br>Power Dialer                                   | Caller ID: Imran Khan<br>(7189472600)<br>Free                      |
| Free         Total Dials       0/1442         Contact       0         No Contact       0         Bad Number       0         Drop/Left Msg       0         DNC Contact       0                                                                                                    |             |              |                      |                                  |                                                            | Free                                                               |
| Contact 0<br>No Contact 0<br>Bad Number 0<br>Drop/Left Msg 0                                                                                                    |             |              |                      |                                  |                                                            | Free Total Dials 0/1442                                            |
| Drop/Left Msg 0<br>DNC Contact 0                                                                                                    |             |              |                      |                                  |                                                            | Contact 0<br>No Contact 0                                          |
|                                                                                                    |             |              |                      |                                  |                                                            | Drop/Left Msg 0<br>DNC Contact 0                                   |
|                                                                                                    |             | My Data      | My Data Power Dialer | Ny Data Power Dialer My Calendar | My Data       Power Dialer       My Calendar       Reports | My Data Power Dialer My Calendar Reports Leadstore<br>Power Dialer |

\*\*\*Good luck to your calls!  $\odot$